## ทำการ Allow (อนุญาต) เพื่อให้สามารถเข้าไปยัง ระบบได้

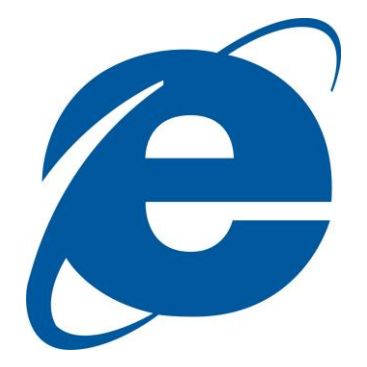

Browser

Internet Explorer

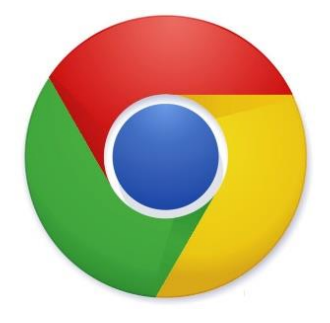

Browser Google Chrome

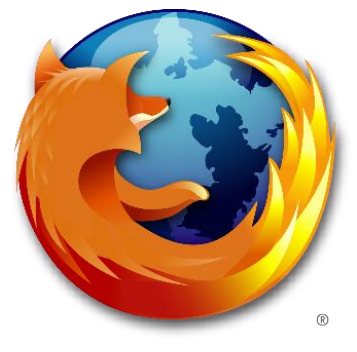

Browser Mozilla Firefox

## Internet Explorer

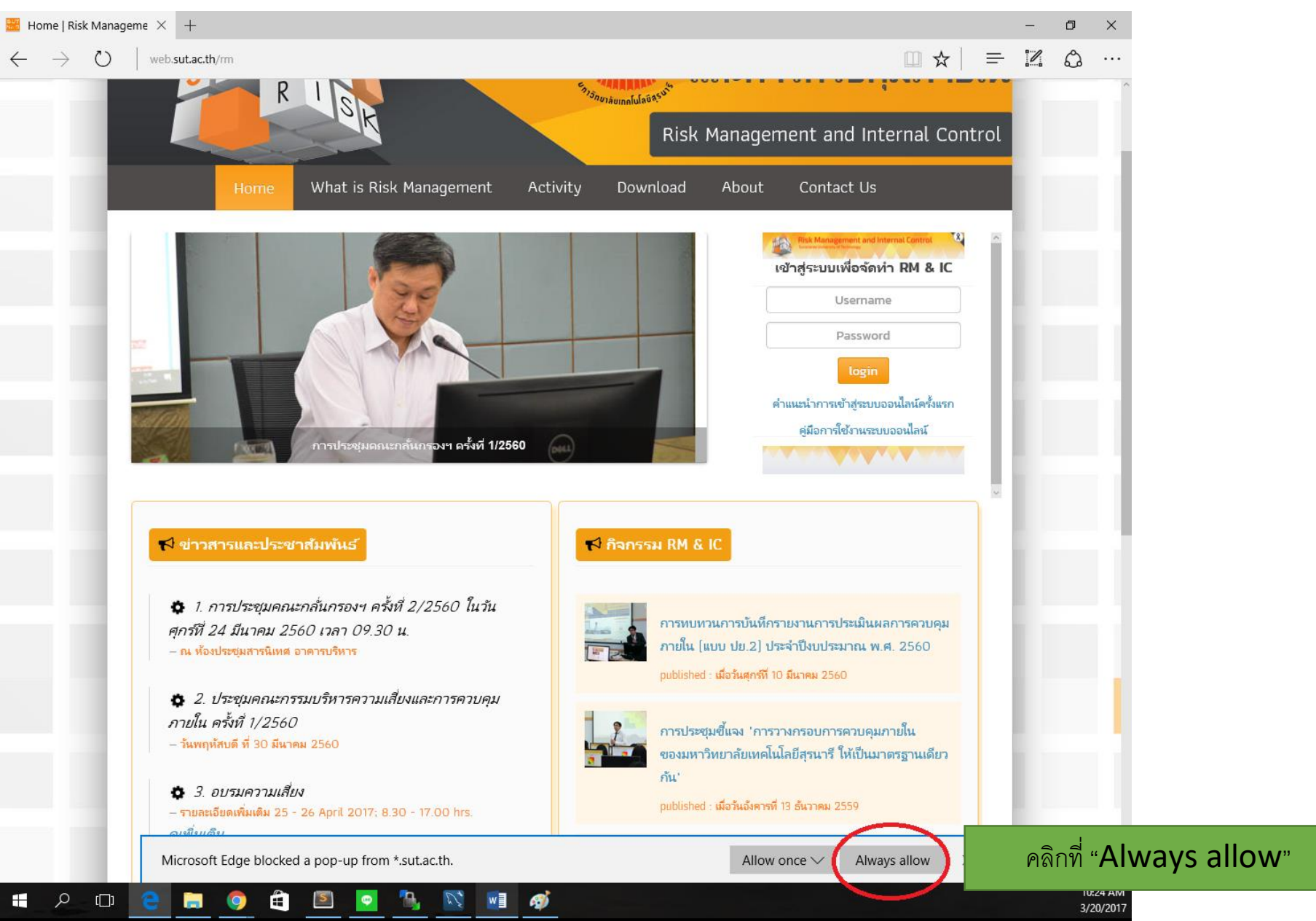

## <mark>Google Chrome</mark>

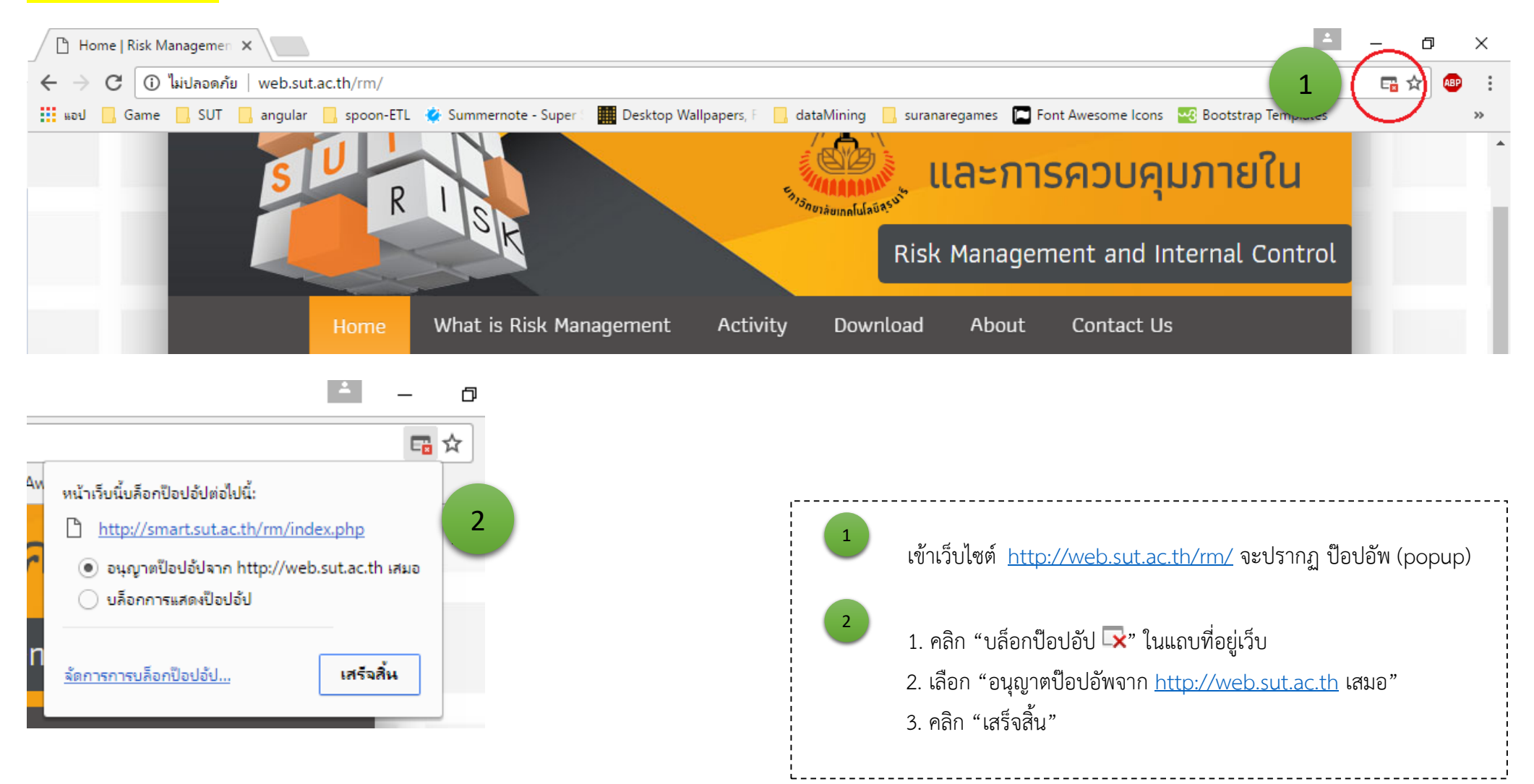

## <mark>Mozilla Firefox</mark>

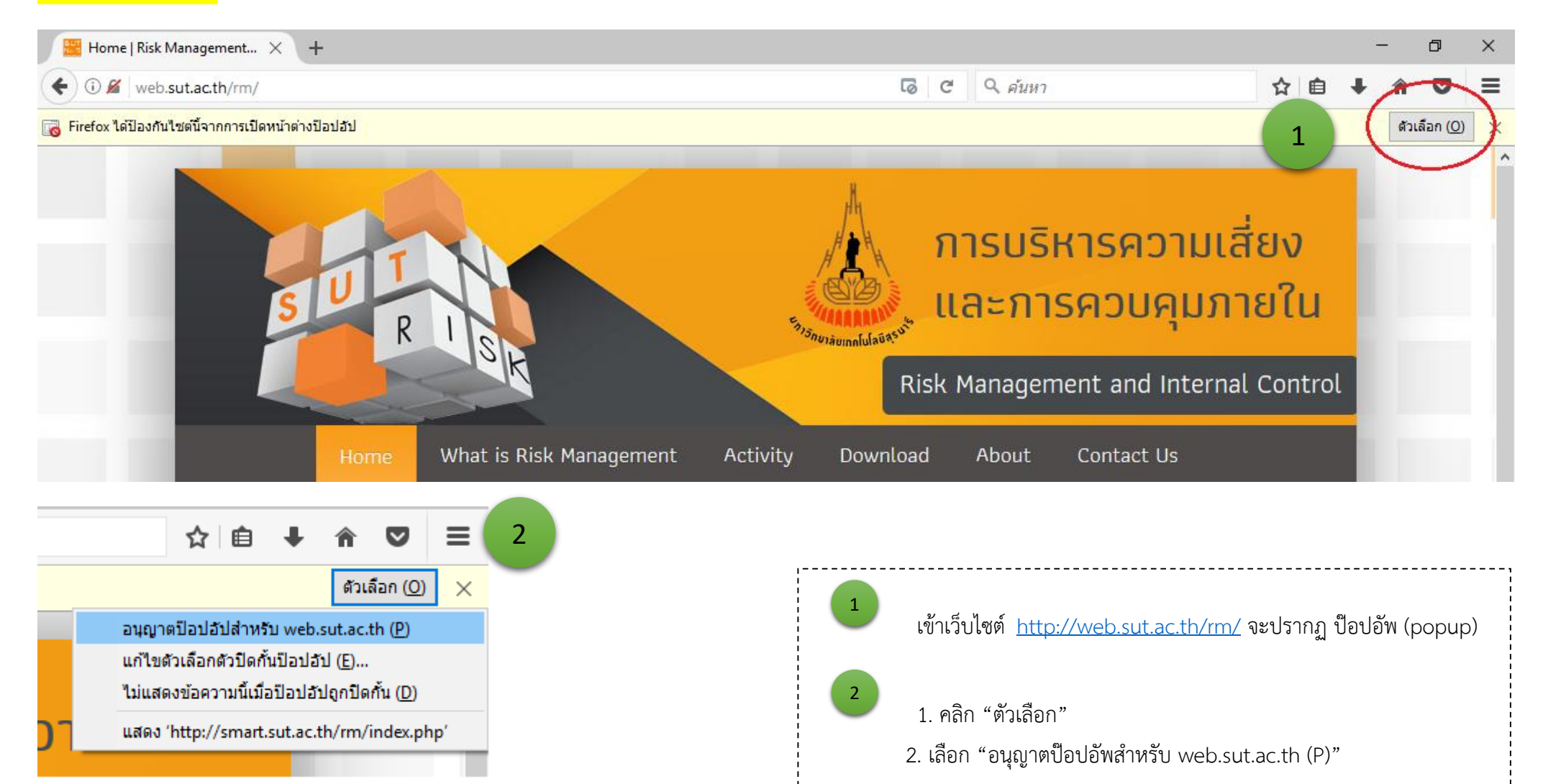